# Guide 1ère connexion ENT-Pronote

#### Depuis la rentrée 2016, l'accès à Pronote se fait uniquement par l'intermédiaire de L'ENT (Environnement Numérique de Travail).

### Ainsi, vous aurez un identifiant unique pour accéder aux différents services proposés par l'éducation nationale :

- Suivi des absences, notes, compétences, cahier de texte... (Pronote).
- Espace d'échanges parents (ENT).
- Inscription au lycée (services académiques).

. . . .

SERVICES

VALIDER

### Pour se connecter sur l'ENT, il faut :

Étape 1 : Changer son mot de passe provisoire fourni par l'établissement dans un délai de trois mois.

Étape 2 : Valider son inscription en suivant le lien envoyé par mail sur votre messagerie personnelle.

Étape 3 : Accéder au site du collège.

Étape 4 : Se connecter sur l'Educ de Normandie (nom de l'ENT pour la « Basse Normandie).

(les étapes 1 et 2 sont à réaliser une seule fois)

# 1. Changer son mot de passe provisoire

## Se connecter sur : https://teleservices.ac-caen.fr/ts

#### Scol Arité services votre identifiant Bienvenue sur Scolarité services qui vous propose différents thomas.plissonnier services en ligne de l'éducation nationale votre mot de passe Entrez votre identifiant ..... Ŷ et votre mot de passe provisoire fourni par l'établissement. VALIDER mot de nasse oublié : Validez **NEIWIENE GUINNENIUN** Remplissez les champs. Nemière connexion 🎽 SCOLARITÉ Vos informations 🔰 Votre enfant: 🛛 SFRVICES Une adresse mail valide votre identifiant date de naissance et accessible est indispensable année 🗸 thomas.plissonnie jour 🗸 mois 🗸 pour valider l'inscription et nouveau mot de passe recevoir un nouveau mot de passe en cas d'oubli. (8 caractères minimum, 14 caractères maximum, chiffres ET lettres obligatoires) Validez . confirmation du mot de passe\* Et Validez votre adresse mail\* (Vous devez indiquer une adresse mail existante\* thomas.plissonnier@ac-caen.fr PREMIERE CONNEXION confirmation de votre adresse mail? Compte en attente de validation Pour utiliser votre compte. ouvrez maintenant le mail que vous venez de Scolarité voir et suivez les instruction

\*Champ obligatoire

\*\*Cette adresse de messagerie est indispensable : sitôt ce formulaire validé vous v recevrez un courriel contenant **un lien sur leo** 

Connectez vous à votre messagerie personnelle.

Ouvrez le mail : Services en ligne de l'éducation nationale

| , Ecrire 💭 Répondre 👻 🛶 Transièrer 👻 📢 Déplacer 👻 🚔 Imprimer 🌔           | Supprimer                                                                                                    |                                                                                                    |
|--------------------------------------------------------------------------|----------------------------------------------------------------------------------------------------|----------------------------------------------------------------------------------------------------|
|                                                                          | De                                                                                                    | Date                                                                                                    |
| ces en ligne de l'éducation nationale - activation du compte             | Administrateur des services e                                                                                                    | en 18:02                                                                                                    |
|                                                                          |                                                                                                    | 47.00                                                                                                    |
| Objet: Services en ligne de l'éducation nationale - activation du compte | Date: 18:02<br>De: Admit<br>Dissonnier<br>lessous et connectez-vous avec le mot de pas<br><u>hLboDIWME2lb92jbxvzTM0GjzRqg1y-</u><br>wpGQjARUj6ywy1V<br>upprimé et vous devrez reprendre contact ave                                                                                                    | istrateur des services en ligr<br>se que vous avez<br>ec l'établissement                                                                                                    |
|                                                                          | <ul> <li>Ecrire Répondre - Distierer - Déplacer - Déplacer - D</li></ul> | Ecrire Répondre - Trasfèrer - Déplacer - De De<br>Ces en ligne de l'éducation nationale - activation du compte Administrateur des services e<br>Ces en ligne de l'éducation nationale - activation du compte Administrateur des services e<br>Comparison de l'éducation nationale - activation du compte Date: 18.02<br>Comparison de l'éducation nationale - activation du compte Date: 18.02<br>Comparison de l'éducation nationale - activation du compte Date: 18.02<br>Comparison de l'éducation nationale - activation du compte Date: 18.02<br>Comparison de l'éducation nationale - activation du compte Date: 18.02<br>Comparison de l'éducation nationale - activation du compte Date: 18.02<br>De Administrateur des services en ligne de l'éducation nationale avec l'identifiant thomas plissonnier<br>Pour activer votre compte, vous devez d'abord valider votre adresse en cliquant sur le lien ci-dessous et connectez-vous avec le mot de pas<br>choisi :<br>https://teleservices.ac-caen.fr/aten-web/connexion/validerAdresseMail?code=-Faz2-Kvmiv2kzhLboDTWME2lb92jbxvzTMOGjzRug1y-<br>EJGjýLgbŚtw2bsR/ten/JRQwVsLLaYBQxWCF azjiVXwD d/3gyFw0ux-RyWSeMu62NkwpGQjARUj6ywy1V<br>Vous disposez d'un délai de 3 mois pour l'activation de votre compte. Au-delà, le compte sera supprimé et vous devrez reprendre contact ave<br>pour en créer un nouveau. |

Cliquez sur le lien /

Votre navigateur internet doit ouvrir un nouvel onglet.

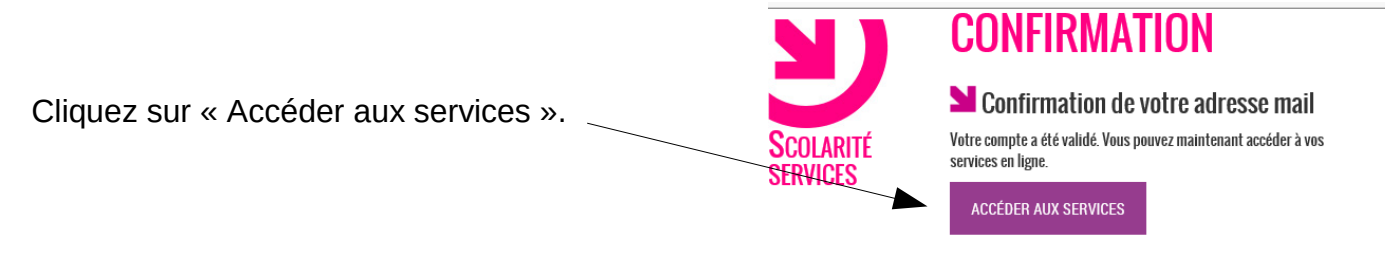

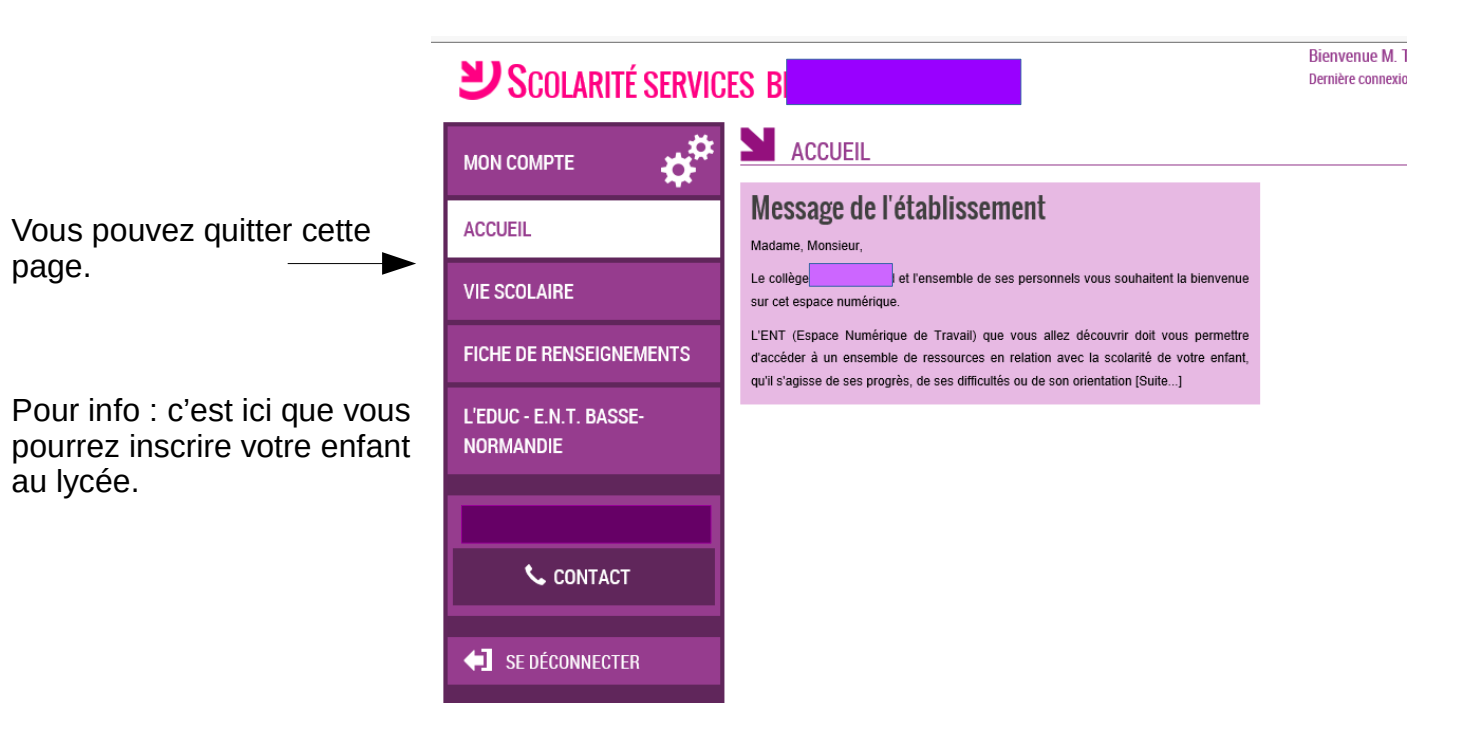

# 3. Accéder au site du collège.

Accédez au site du collège : http://paul.eluard.etab.ac-caen.fr/

4. Se connecter sur l'Educ de Normandie.

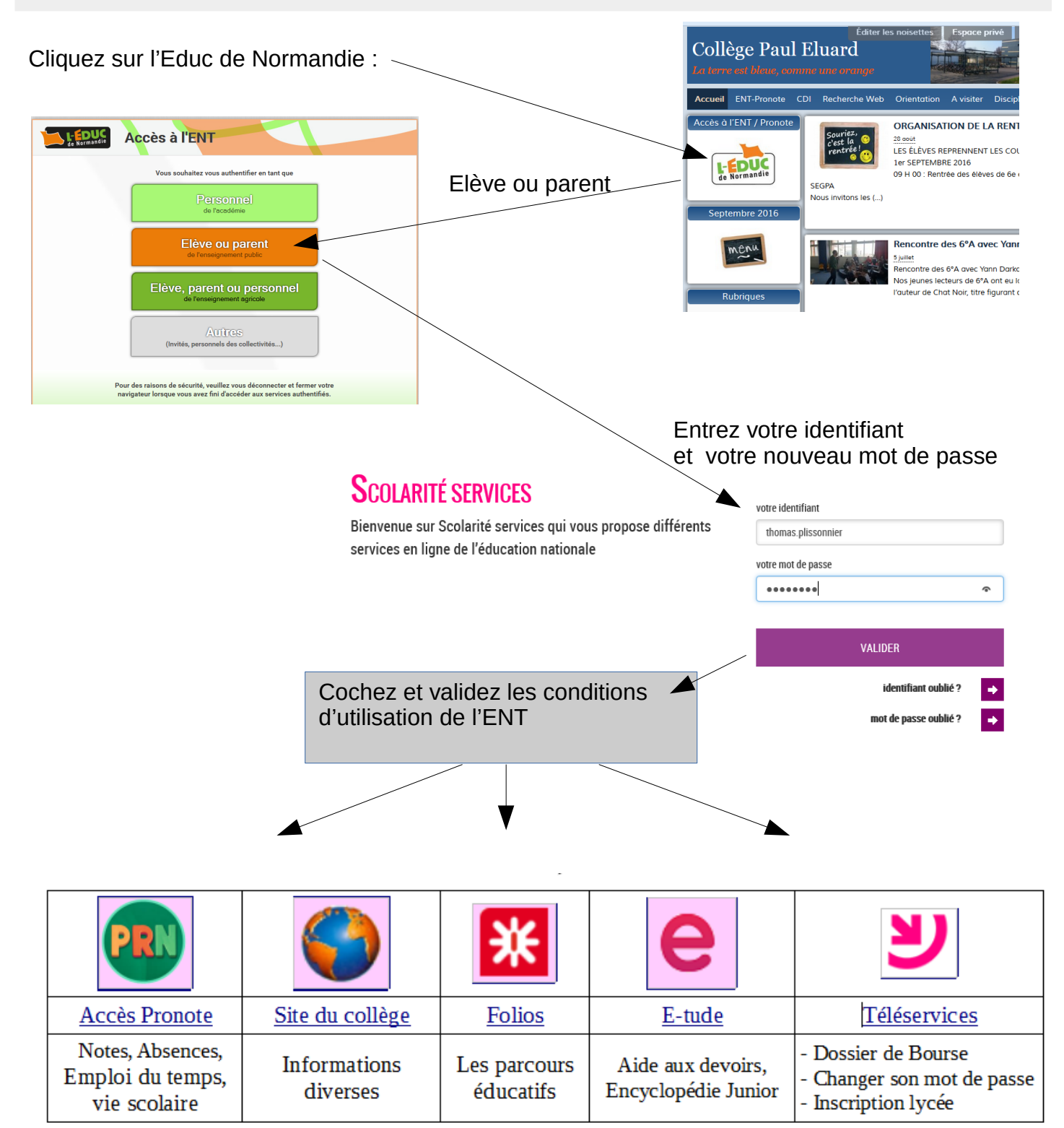